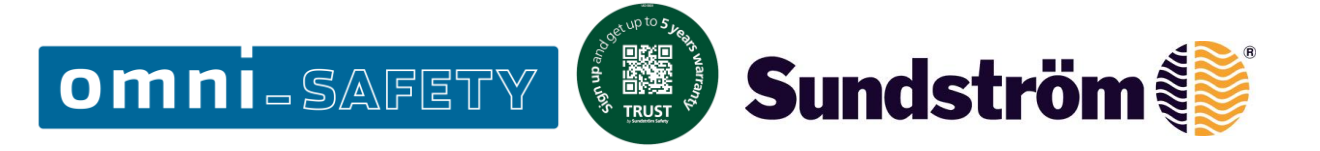

## MANUAL REGISTRO USUARIO Y REGISTRO EQUIPOS EN TRUST SYSTEM By Sundström Safety

Trust es una plataforma online que permite registrar los equipos de protección respiratoria de Sundström, sus servicios de mantenimiento realizados, y también el registro de ampliación de garantía de los equipos de Protección Respiratoria de Sundström Safety.

Para registrarse como usuario en la plataforma Trust, deberemos acceder a la web:

## https://srsafety.com/es/atencion-al-cliente/trust

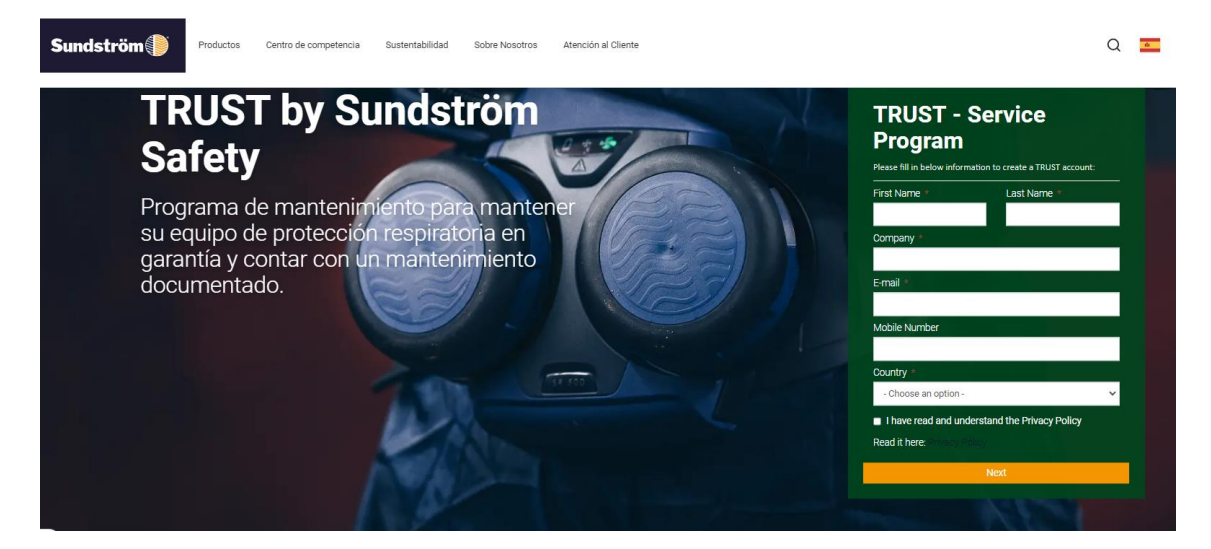

Debemos registrarnos cumplimentando los campos solicitados en la página. En un máximo de 24h recibiremos un email (<u>trust@srsafety.se</u>) como este:

Hello Miguel Angel Berja

Welcome to Trust by Sundström Safety.

You are now registered as an user in Trust. Please follow the below steps in order to generate a password:

- 1. Go to <u>this link</u>
- 2. Enter your e-mail address
- 3. Click Send

The password will be sent to your e-mail address.

Best Regards,

Sundström Safety www.trust.srsafety.se Sundström

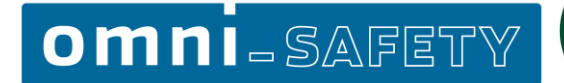

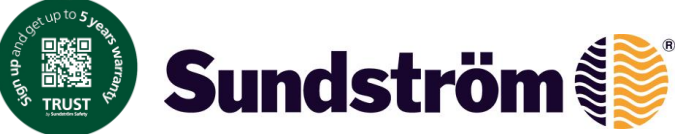

Una vez se pincha en el link "this link" podremos solicitar un cambio de contraseña para que nos vuelvan a enviar un email como este:

Hello Miguel Angel Berja, This is your new password: z?8DZ5s}9\*

Best Regards,

Una vez tengamos la nueva contraseña, entraremos a la plataforma:

https://trust.srsafety.se/Account/Login

indicando el email con el que nos hemos registrado, y la contraseña que nos han enviado, que podremos modificar.

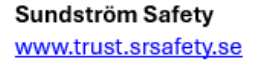

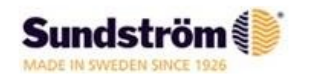

Al entrar a la plataforma veremos diferentes opciones:

 Welcome Miguel Angel Berja

 Image: Product
 Q
 Service
 FAQ

 Company
 Image: Company
 User
 Image: Company
 Image: Company

Para poder registrar nuestros nuevos equipos en Trust, deberemos hacer click en "Products" donde también podremos ver un listado de nuestros productos Sundström registrados.

En la parte superior derecha pincharemos para registrar nuestros equipos.

+ Add Product

| Home / Product / Add Product |                                            |                                                                                                    |
|------------------------------|--------------------------------------------|----------------------------------------------------------------------------------------------------|
|                              |                                            |                                                                                                    |
| Article *                    | Search for an Article Q                    |                                                                                                    |
| Manufactura data             | Luccione del                               |                                                                                                    |
|                              | 33324111140                                |                                                                                                    |
| Serial number *              |                                            |                                                                                                    |
| RFID                         |                                            |                                                                                                    |
| Unique feature               |                                            |                                                                                                    |
|                              | //                                         |                                                                                                    |
| Company                      | Search for a company Q                     |                                                                                                    |
| Location                     |                                            |                                                                                                    |
| Durahasa data t              |                                            | O Durchana datawili sira zar a defesi usua far nast trainingkanska data.                                                                           |
| Forchase date -              | 3000-uuu-oo                                | <ul> <li>A residue parte residuar a consistentidor non mentiligata nel parte</li> </ul>                                                            |
| Date of first use            | yyyy-mm-dd                                 |                                                                                                    |
| Next service date            | This date will be set by Date of first use |                                                                                                    |
|                              |                                            |                                                                                                    |
| Documents (PRO)              |                                            | O The document will be uploaded when you press Save                                                                                                |
|                              | urop tiles here or click to upload.        | <ul> <li>Allowed filetypes are: jpg; jpg; png; gif, txt, xis, xisx, ppt, pptx, pdf, doc, docx, odt</li> <li>Maximum file size is: 10 mb</li> </ul> |
|                              |                                            |                                                                                                    |
|                              |                                            |                                                                                                    |
| Unloaded Documents           | No documents unloaded                      |                                                                                                    |
| uploaded Documents           | The social metric spinorem                 |                                                                                                    |
|                              | R Saw                                      |                                                                                                    |
|                              |                                            |                                                                                                    |

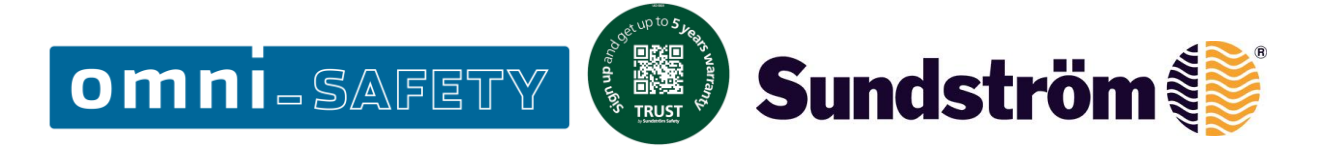

Veremos una pantalla como esta en la que deberemos registrar nuestro producto escribiendo SR y el artículo adquirido. Ejemplo:

| Article *   | SR 500                                                                                                    |   |
|-------------|----------------------------------------------------------------------------------------------------|---|
| acture date | SR 500<br>The SR 500 is a battery-powered fan that, together with a filter and an approved head top, is include          |   |
| al number * | SR 500 HD<br>The SR 500 is a battery-powered fan that, together with a filter and an approved head top, is include       |   |
| RFID        | SR 500/SR 520 M/L<br>Kit with SR 500 fan unit and hood SR 520 M/L. Contains, SR 500 fan unit, SR 520 M/L hood, battery S |   |
| que feature | SR 500/SR 200<br>Kit with SR 500 fan unit and full-face mask SR 200 with polycarbonate visor. Contains, SR 500 fan uni   | - |

Una vez indicado el artículo, podemos rellenar la fecha de fabricación que la encontraremos en la caja del producto. "Manufacture Date" el **número de serie del equipo motorizado** esto es muy importante ya que, es el que permite tener una trazabilidad total de las acciones que se realizan al equipo.

También será **muy importante indicar el apartado "Company"** aquí habrá un listado de las empresas autorizadas por Sundström Safety a realizar servicios de mantenimiento y ampliaciones de garantía de los equipos Sundström. En la península ibérica únicamente encontrará a **Omni Comercial, S.A.** 

Por último, se deberá indicar la fecha de compra del equipo y la fecha del primer uso. Con ello, automáticamente el programa indicará la fecha del próximo mantenimiento y fecha final garantía inicial.

| Article                   | SR 500                   | Q |                   |
|---------------------------|--------------------------|---|-------------------|
| lanufacture date          | 2024-10-01               |   |                   |
| Serial number             | 50021572                 |   |                   |
| RFID                      |                          |   |                   |
| Unique feature            |                          |   |                   |
|                           |                          | ĥ |                   |
| Company                   | Omni Comercial S.A. (52) | Q |                   |
|                           |                          |   |                   |
| Location                  |                          |   |                   |
| Location<br>Purchase date | 2024-10-01               |   | <b>0</b> Purchase |

## omni-safety

Como opción, podemos subir la factura, albarán de entrega o cualquier documento que queramos tener documentado relacionado con este equipo.

🕨 Sundström 🕷

Una vez terminado el proceso guardamos la información haciendo click en "Save".

Este proceso deberemos repetirlo por cada uno de los equipos Sundström Safety que queramos tener registrados en la plataforma.

Una vez al año, cuando falte un mes para realizar el servicio de mantenimiento obligatorio según la normativa de EPI's de Categoría III recibirá un correo electrónico como este indicando los equipos a los que se les tiene que realizar el servicio de mantenimiento.

Hello, we just want to remind you that the following products are in need of service

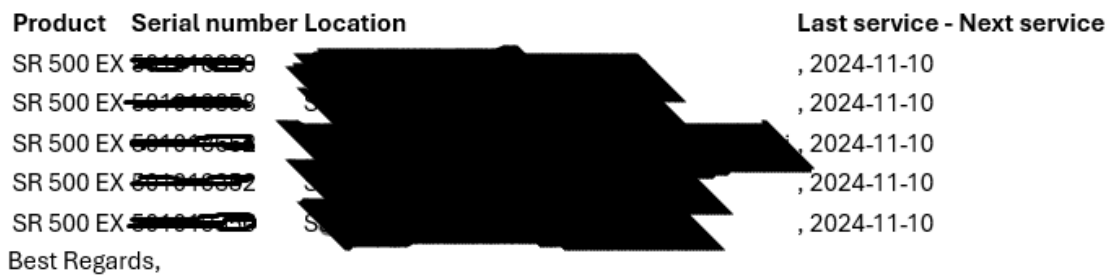

Sundström Safety www.trust.srsafety.se Sundström

\*LOS EQUIPOS QUE NO ESTÉN DADOS DE ALTA EN LA PLATAFORMA TRUST NO PODRÁN CONTAR CON LA AMPLIACIÓN DE GARANTÍA